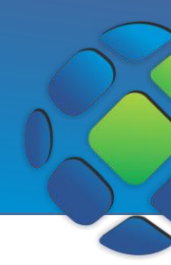

O ISS, Imposto sobre Serviços, é um tributo de competência do Distrito Federal e dos municípios regido pela Lei Complementar de número 116, implementada em agosto de 2003. Incide sobre empresas de todos os portes e segmentos que se encontram no município. Pagam esse imposto as empresas prestadoras de serviços e profissionais autônomos. Profissionais com Ensino superior completo que atuam sem carteira assinada também devem pagar o ISS.

#### Acessar menu ISS

Abra o navegador e acesse o site para visualizar a página abaixo. Para acessar os menus referentes à escrituração clique em **ISS**.

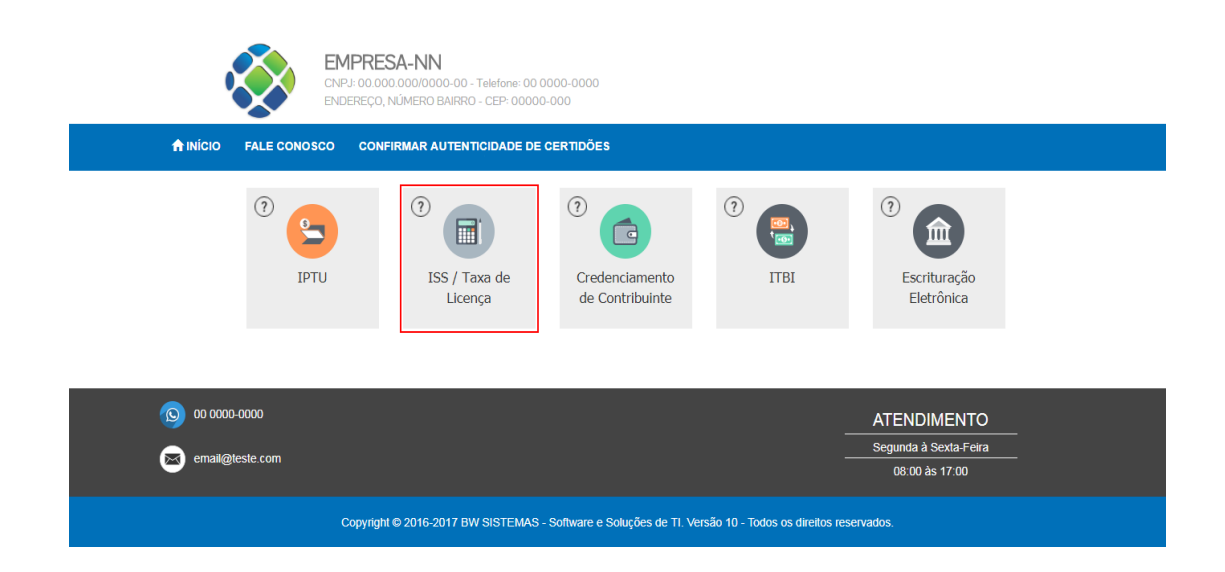

Será exibida a página de acesso.

| Q                |           | PRESA-NN<br>: 00.000.000/0000-00 - Telefone: 00 0000-0000<br>:REÇO, NÚMERO BAIRRO - CEP: 00000-000                                             |
|------------------|-----------|----------------------------------------------------------------------------------------------------|
| A INÍCIO FAL     | E CONOSCO | CONFIRMAR AUTENTICIDADE DE CERTIDÕES AJUDA -                                                                                                   |
|                  |           | CPF/CNPJ・<br>Insira seu CPF/CNPJ<br>Cadastro<br>Insira seu cadastro<br>Centrar<br>Cadastro<br>Digite as credenciais e clique para entrar       |
| (b) 00 0000-0000 | om        | Digite o CPF/CNPJ e clique aqui para<br>listar os cadastros para esse documento<br>e acessar o sistema<br>ATENDIMENTO<br>Segunda à Sexta-Feira |

Digite as suas credenciais (CPF/CNPJ e Senha) e clique em **Entrar**. Se esqueceu o número do cadastro, clique em **Esqueceu seu cadastro?** para listar os cadastros referentes ao documento digitado. Essa opção somente é válida se houver algum documento digitado no campo CPF/CNPJ. Depois de listar os cadastros clique em **Consultar** para acessar o sistema.

|                                        | EMPRESA-NN<br>CNPJ: 00.000.000/0000-00 -<br>ENDEREÇO, NÚMERO BAIRRO | Telefone: 00 0000-0000<br>) - CEP: 00000-000                                                                                                    |
|----------------------------------------|---------------------------------------------------------------------|----------------------------------------------------------------------------------------------------|
| <b>∱</b> INÍCIO FALE C                 | ONOSCO CONFIRMAR AUTENT                                             | ICIDADE DE CERTIDÕES AJUDA -                                                                                                    |
| Documento                              | Contribuinte                                                        | CPF/CNPJ * Construction of the second of the second of the |
| STREET, COMPANY                        | TELEPING& BRADE, S.A.                                               | Q Consultar                                                                                                    |
| 0220301078800902                       | 111.27778624-350456, S.A.                                           | Q Consultar                                                                                                    |
| anter constants                        | NULTONGA MARKA A.A.                                                 | Clique para entrar com o cadastro desejado                                                                                                    |
| 10000000000000000000000000000000000000 | TELEFORICA MADE, S.A.                                               | Q Consultar                                                                                                    |

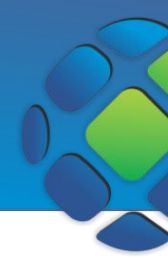

Após logar, aparecerão as opções disponíveis para ISS.

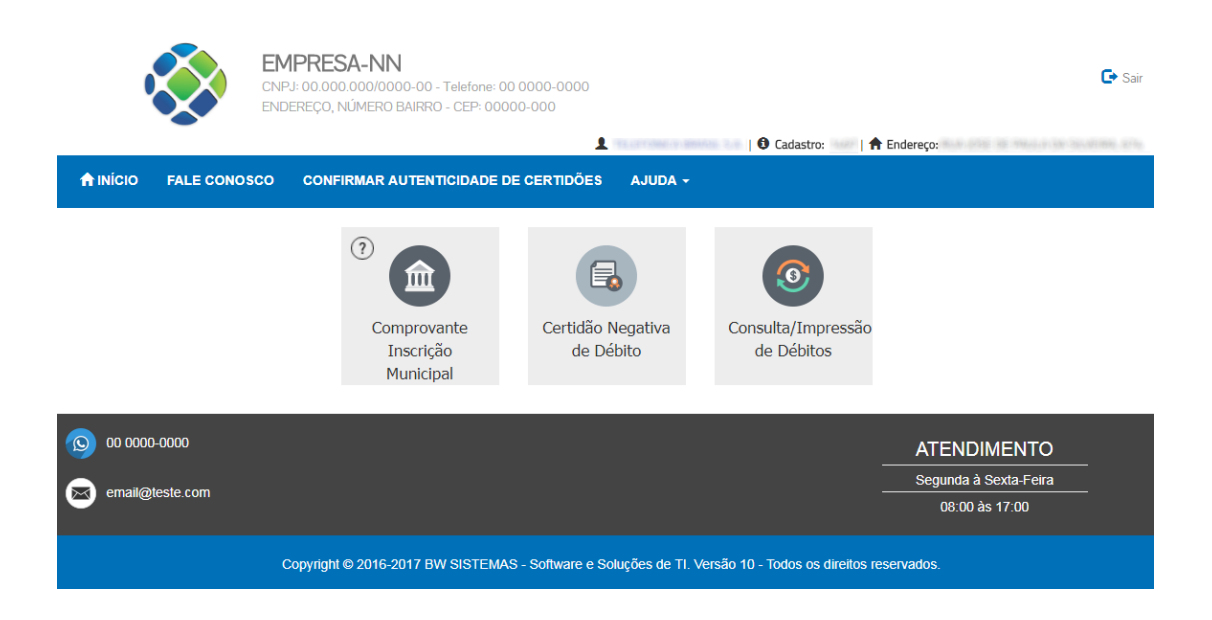

#### Emitir comprovante de inscrição municipal

O comprovante de inscrição municipal é um documento que comprova a regularidade do seu cadastro perante ao município.

Após logar clique em Comprovante de Inscrição Municipal no menu ISS

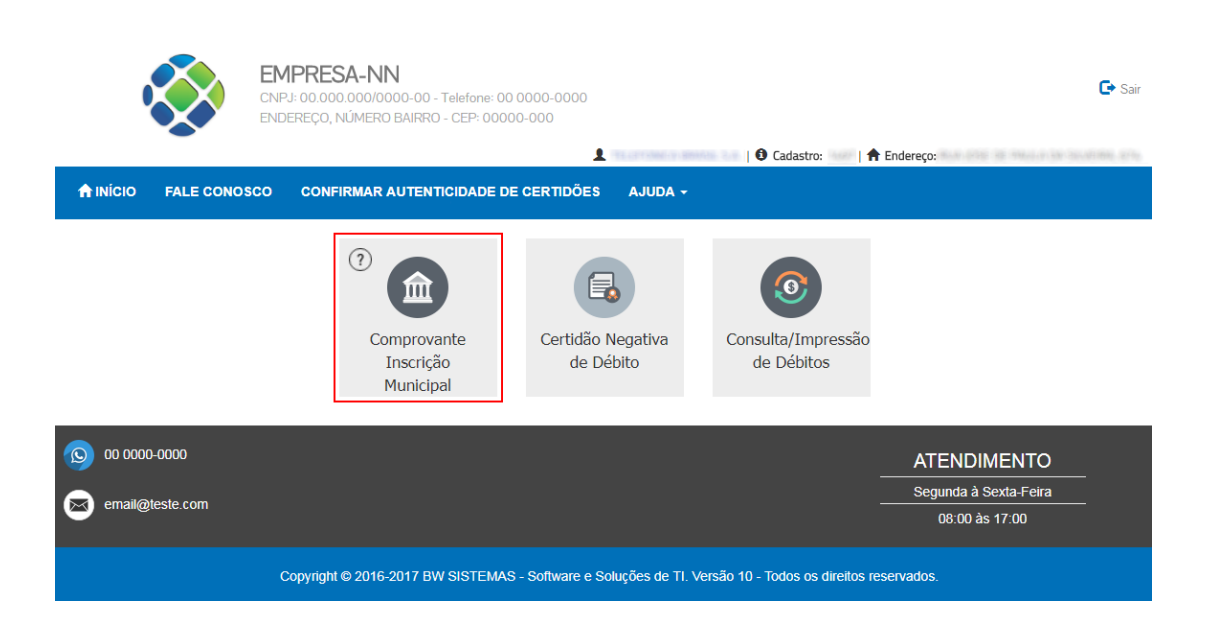

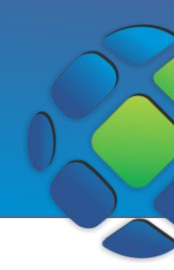

Aparecerá uma página para você digitar o CNPJ ao qual deseja emitir o Comprovante. Digite o documento e clique em pesquisar para listar os cadastros disponíveis para impressão.

|                       | MPRESA-NN<br>IPJ: 00.000.000/0000-00 - Telefone: 00 0000-0000<br>IDEREÇO, NÚMERO BAIRRO - CEP: 00000-000 | <b>O</b> Cadastro:                                                                          | C Sair      |
|-----------------------|----------------------------------------------------------------------------------------------------|---------------------------------------------------------------------------------------------|-------------|
| ♠ INÍCIO FALE CONOSCO | CONFIRMAR AUTENTICIDADE DE CERTIDÕES                                                                     | AJUDA -                                                                                     |             |
| Cadastro Razão Social | CNPJ •<br>Insira o CNPJ                                                                                  | Q Pesquisar<br>NPJ e clique aqui para listar<br>antes de inscrição municipal<br>disponíveis | Cidade      |
| 00 0000-0000          |                                                                                                    |                                                                                             | ATENDIMENTO |

Depois de listar, clique em Imprimir no cadastro desejado para gerar o Comprovante.

|          | D FALE CONOSCO          | CONFIRMAR AUTENTICIDADE DE CERTIDÕES                                  | AJUDA -                 |                      |          |
|----------|-------------------------|-----------------------------------------------------------------------|-------------------------|----------------------|----------|
| Cadastro | Pavão Social            | CNPJ *                                                                | Q Pesquisar             | fidade               |          |
| 2467     | TELEVISION PROFESSION   | R. EMPRESS. (STYME). SUGAR FOR<br>MANAGERO                            | waa aawaa waxahaa       | 5m 7mill 57          | Imprimir |
| 1407     | TELEPONICA STARIA, S.   | <ol> <li>Ron JOIE DE PRULE DA SUIT</li> </ol>                         | Clique para imprimir o  | comprovante desejado | lmprimir |
| 1468     | TELEPIDACE BRADE, E.    | A BLANTINGCONTER                                                      |                         |                      | Imprimir |
| 2007     | TELEPIDINE A MARKET, S. | <ul> <li>Num victualization acceleration<br/>Galacteración</li> </ul> | ROLAND DETRICUE DA DLAN | Kin. Wandoza-SP      | lmprimir |

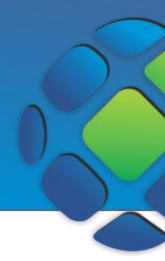

Aparecerá o seguinte comprovante

| rel_comprovante_inscricao |                                  |                                                                                | 1/1                               |                |                                 |  | ¢ | Ŧ | ē |
|---------------------------|----------------------------------|--------------------------------------------------------------------------------|-----------------------------------|----------------|---------------------------------|--|---|---|---|
|                           | EMPRES<br>ENDERECC<br>CNPJ: 00.0 | 5A<br>), NÚMERO Bairro: BAIRRO<br>00.000/0000-00 Fone: 00 000<br>DASTRO MUNICI | 00-0000 / não cadastrado-         | NN<br>DA JURÍI | Pagina: 1 de 1<br>BWArrecadação |  |   |   |   |
|                           | INSCRIÇÃO MUNICIPAL              | COMPROVA                                                                       | NTE DE INSCRIÇÃO<br>ÇÃO CADASTRAL | DE             | DATA DE ABERTURA                |  |   |   |   |
|                           | RAZÃO SOCIAL                     |                                                                                |                                   | CNP            | J<br>mk 11 mml at               |  |   |   |   |
|                           | NOME FANTASIA                    |                                                                                |                                   |                |                                 |  |   |   |   |
|                           | LOGRADOURO                       | Table 45 (Bold) (Tri-                                                          | NÚMERO                            | CON            | IPLEMENTO                       |  |   |   |   |
|                           | CEP                              | BAIRROIDISTRITO                                                                | MUNICÍPIO                         |                | UF                              |  |   |   | # |
|                           | ENDEREÇO ELETRÔNICO              |                                                                                | TELEFONE                          |                |                                 |  |   |   | + |
|                           | SITUAÇÃO CADASTRAL               |                                                                                |                                   | DATA DA SITUA  | ÇÃO CADASTRAL                   |  |   |   |   |
|                           | Lista CNAE da Empresa            |                                                                                |                                   |                |                                 |  |   |   |   |

#### Emitir Certidão Negativa/Positiva/Positiva com Efeito Negativa

As Certidões Positiva, Negativa e Positiva com Efeito negativa têm por objetivo certificar a situação fiscal do contribuinte perante ao município.

Depois de logar clique em Certidão Negativa de Débito.

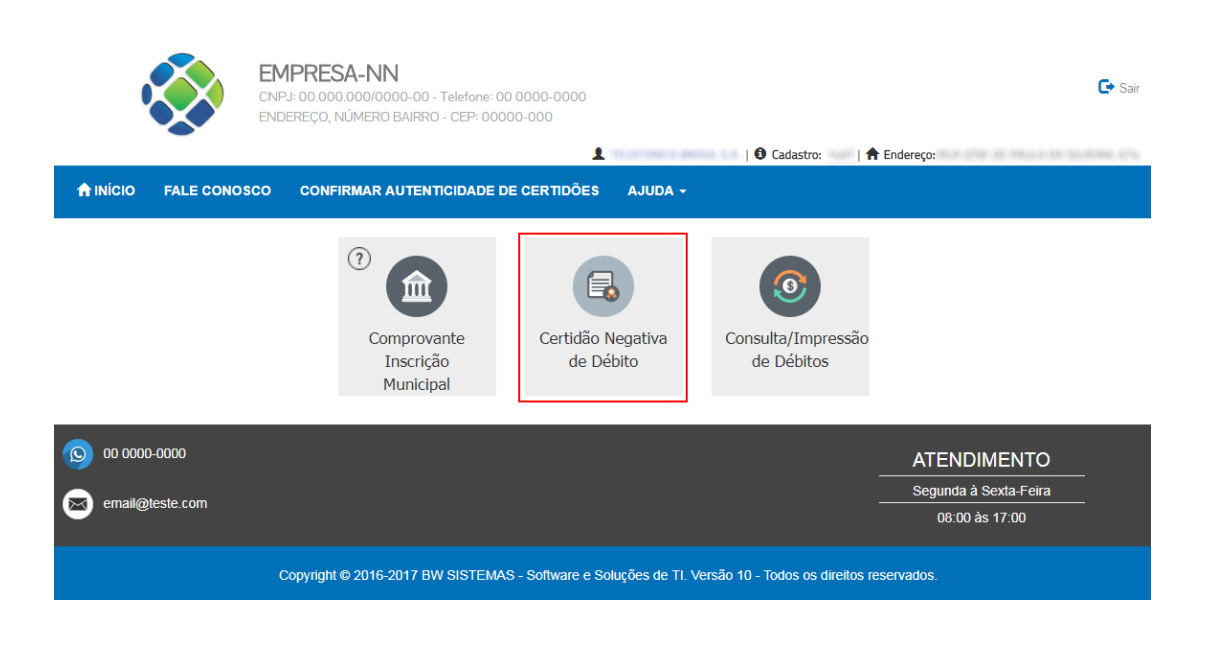

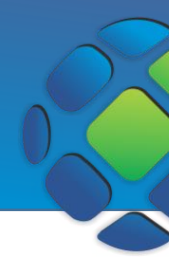

O sistema identifica os débitos do usuário logado e carrega automaticamente os campos na página, bem como o tipo de certidão desse cadastro. Para imprimir a certidão basta clicar no botão imprimir que aparecer, sendo eles: **Imprimir Positiva, Imprimir Negativa, Positiva efeito Negativa**, como nos exemplos abaixo.

#### Certidão Negativa de Débito

Dados da Certidão

| Exercício             |           | Data Validade  |                   | Nº Certid | ão                |                |
|-----------------------|-----------|----------------|-------------------|-----------|-------------------|----------------|
| 3817                  |           |                |                   | 980       |                   |                |
| Sistema               |           | Data Emissão   |                   | Contribui | nte               |                |
|                       |           |                |                   | 7546. 7   |                   | é annéénén 346 |
| Dados do Imóvel       |           |                |                   |           |                   |                |
| Cadastro UF           |           | Cidade         |                   | CEP       |                   |                |
| 363                   |           |                |                   | 101100    | tar le            |                |
| Logradouro            |           | Número Bairr   | o                 | Localizaç | ão                |                |
| STREAMINE AND ADDRESS |           | 300 80         |                   |           |                   |                |
| Registro Cartório     |           | Terreno        |                   | Inscrição | Municipal         | Quadra         |
|                       |           |                |                   | 0,00      |                   |                |
| Edificação            | Valor Ver | al Territorial | Valor Venal Predi | al        | Valor Venal Total |                |
| 0,0                   | 0         | (              | 0,00              | 0,00      |                   | 0,00           |
| Testada Principal     | Dados A   | dicionais      | Lote Escritura    |           |                   |                |
| 0,0                   | 0         |                |                   |           |                   |                |

← Voltar

🖨 Imprimir Negativa

|                                                      | -00 Fone: 00 0000 0000 / não cada | astrado-NN              |
|------------------------------------------------------|-----------------------------------|-------------------------|
| CERTIDÃ                                              | O NEGATIVA DE DÉBITOS             | MUNICIPAIS N.º 644/2017 |
| Data da Emissão: 18/10/2017                          | Válida Até: 16/01/2018            | Protocolo:              |
| Dados do Cadastro                                    |                                   |                         |
| Cadastro: 2522                                       | Inscrição Municipal/Matrícula: 2  | 01405050                |
| Contribuinte: 7346-RESIDENCIAL VI                    | VENDAS NHANDEARA SPE LTDA         | A                       |
| CPF/CNPJ: 20696095000137                             |                                   |                         |
| Endereço: ESTRADA MUNIC. JOAO                        | AGOSTINI, N.º S/Nº                | Bairro RURAL            |
| Cidade: 9153 - UF: 26                                |                                   | CEP: 15190-000          |
| Data de Cadastro: Aug 5 201                          |                                   |                         |
|                                                      | VENDAS NHANDEARA SPE LTDA         | RG.: CPF:               |
| Requerente: 7346-RESIDENCIAL VIV                     |                                   |                         |
| Requerente: 7346-RESIDENCIAL VI<br>Finalidade: TODAS |                                   |                         |

#### Certidão Negativa de Débito

| Dados da Certidão |      |             |             |        |                     |             |                   |                  |
|-------------------|------|-------------|-------------|--------|---------------------|-------------|-------------------|------------------|
| Exercício         |      |             | Data Valida | de     |                     | Nº Certidão | •                 |                  |
| 10017             |      |             |             |        |                     | (10)        |                   |                  |
| Sistema           |      |             | Data Emiss  | ão     |                     | Contribuint | te                |                  |
|                   |      |             |             |        |                     |             | ONGS BRIDE S.A.   |                  |
| Dados do Imóvel   |      |             |             |        |                     |             |                   |                  |
| Cadastro          | UF   |             | Cidade      |        |                     | CEP         |                   |                  |
| (488)             | 38   |             |             |        |                     | 15136-30    | 8                 |                  |
| Logradouro        |      |             | Número      | Bairro |                     | Localização | þ                 |                  |
| Rep. Transformers |      |             |             |        | SE EN ELMEN         |             |                   |                  |
| Registro Cartório |      |             | Terreno     |        |                     | Inscrição M | lunicipal         | Quadra           |
|                   |      |             |             |        | 0,00                | -0000000    | 8                 |                  |
| Edificação        |      | Valor Venal | Territorial |        | Valor Venal Predial |             | Valor Venal Total |                  |
|                   | 0,00 |             |             | 0,00   |                     | 0,00        |                   | 0,00             |
| Testada Principal |      | Dados Adici | onais       |        | Lote Escritura      | _           |                   |                  |
|                   | 0,00 |             |             |        |                     |             |                   |                  |
|                   |      |             |             |        |                     |             |                   |                  |
|                   |      |             |             |        |                     |             | 🗲 Voltar 📑 I      | mprimir Positiva |

| - 2                                           | CN                                             | °J: 00.000                 | .000/00                   | 00-00                        | Fone: 0          | 0000 0000                                     | nao cadastr                           | ado-NN                    |                     |                 |                           |
|-----------------------------------------------|------------------------------------------------|----------------------------|---------------------------|------------------------------|------------------|-----------------------------------------------|---------------------------------------|---------------------------|---------------------|-----------------|---------------------------|
|                                               |                                                | CERTI                      | DÃO                       | POSIT                        |                  | E DÉBITO                                      | S MUNICI                              | PAIS N.º 64               | 40/2017             |                 |                           |
| Reque<br>Finalio                              | erente:<br>lade:                               | ler (MAG                   | 9.959                     | 81.5.4                       | RG               | i.: CPF:                                      |                                       |                           |                     |                 |                           |
| Data                                          | da Emissão                                     | <b>D:</b> 777768           | (807)                     |                              | Válie            | da Até:                                       | 11700108                              | Prot                      | ocolo:              |                 |                           |
| Dados                                         | do Cadastro                                    |                            |                           |                              |                  |                                               |                                       |                           |                     |                 |                           |
| Cadas                                         | stro:                                          |                            |                           | Ins                          | crição I         | Municipal/Mat                                 | rícula:                               | NO-DA                     |                     |                 |                           |
| Contri                                        | buinte:                                        | LUTT AND                   | Cov. 804                  | ant a                        | a                |                                               |                                       |                           |                     |                 |                           |
| CPF/C                                         | NPJ:                                           | 12/100/16                  | 66                        |                              |                  |                                               |                                       |                           |                     |                 |                           |
| Ender                                         | eco: RUA TI                                    |                            | ES N                      | 0 233                        |                  |                                               |                                       | Bairro                    |                     |                 | 0.00000                   |
| Cidad                                         | oʻ. 1074 11                                    |                            | 20, 14                    | 200                          |                  |                                               |                                       | CEP.                      |                     |                 |                           |
|                                               |                                                |                            |                           |                              |                  |                                               |                                       |                           |                     |                 |                           |
| Dados                                         | Adicionais -                                   | 3-ISSQN                    | - Impos                   | to Sobr                      | e Servi          | ço de Qualque                                 | r Natureza                            |                           |                     |                 |                           |
| Dados<br>Data d                               | Adicionais -                                   | 3-ISSQN                    | - Impos                   | to Sobr                      | e Servi          | ço de Qualque                                 | r Natureza                            | ualizado até              | a Validado          | do Dec          | umento                    |
| Dados<br>Data c<br>Relação                    | Adicionais -<br>le Cadastro:<br>o de Débito(s) | 3-ISSQN                    | - Impos<br>e(s) de        | to Sobr                      | e Servie         | ço de Qualque<br>ra com o Munic               | r Natureza<br>cípio. Valor A          | ualizado até              | a Validade          | do Doc          | umento.                   |
| Dados<br>Data o<br>Relação<br>2016<br>Débito  | Adicionais -<br>de Cadastro:<br>o de Débito(s) | 3-ISSQN<br>pendente<br>Ano | - Impos<br>e(s) de<br>Mês | to Sobr<br>pagame<br>Parcela | ento par<br>D SB | ço de Qualque<br>ra com o Munio<br>Vencimento | r Natureza<br>cípio. Valor A<br>Valor | tualizado até<br>Correção | a Validade<br>Multa | do Doc<br>Juros | umento.<br>Vir. Atualizad |
| Dados<br>Data c<br>Relação<br>2016<br>Débito  | Adicionais -<br>de Cadastro:<br>o de Débito(s) | 3-ISSQN<br>pendent<br>Ano  | - Impos<br>e(s) de<br>Mês | to Sobr<br>pagame<br>Parcela | ento par<br>D SB | ço de Qualque<br>ra com o Munie<br>Vencimento | r Natureza<br>cípio. Valor A<br>Valor | tualizado até<br>Correção | a Validade<br>Multa | do Doc<br>Juros | umento.<br>Vir. Atualizad |
| Data o<br>Data o<br>Relação<br>2016<br>Débito | Adicionais -<br>de Cadastro:<br>o de Débito(s) | 3-ISSQN<br>pendente<br>Ano | - Impos<br>e(s) de<br>Més | to Sobr<br>pagame<br>Parcela | ento par<br>D SB | co de Qualque<br>ra com o Munie<br>Vencimento | r Natureza<br>cípio. Valor A<br>Valor | tualizado até<br>Correção | a Validade<br>Multa | do Doc<br>Juros | umento.<br>Vir. Atualizad |

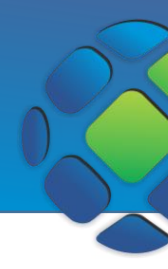

#### Emitir DAM

O Documento de Arrecadação Municipal (DAM) é uma guia de recolhimento de impostos e taxas municipais.

Para acessar os débitos disponíveis para emissão de DAM, depois de logar no menu ISS clique em **Consulta/Impressão de Débitos**.

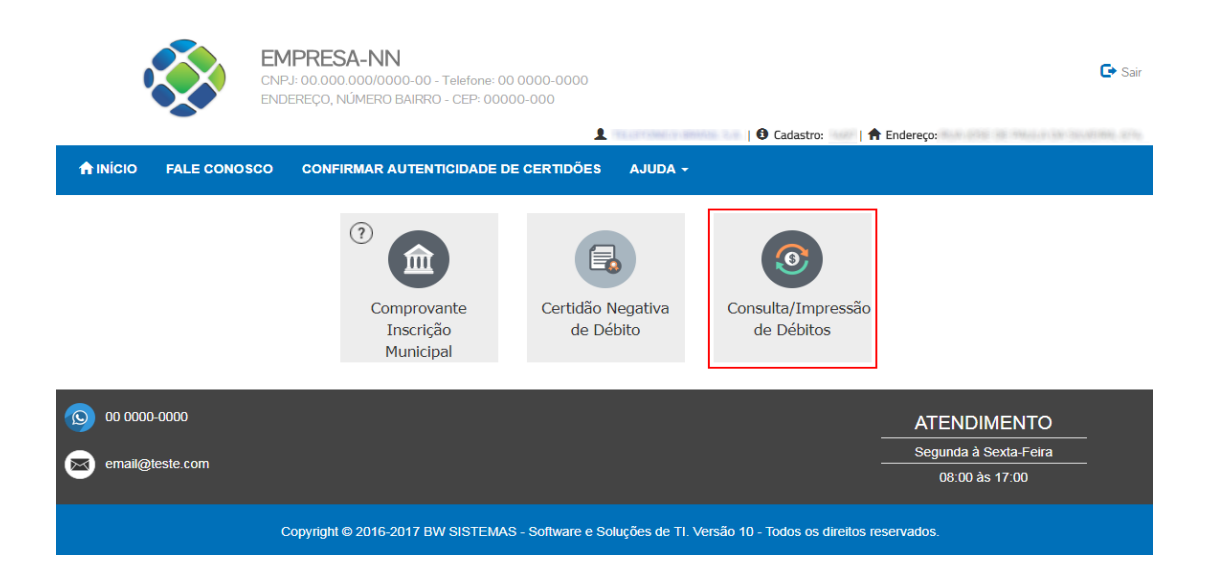

Serão listados os débitos de todos os anos. Se preferir, pode filtrar pelo ano desejado clicando no dropdown referente a *Exercício*.

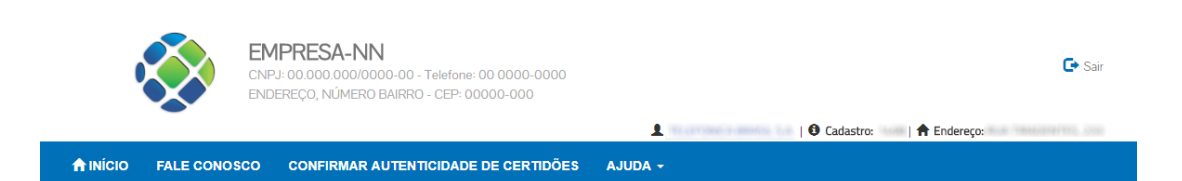

#### Consulta de Débitos Ativos

| C Marcar         | todos |         |      |     |         |   |    | Exerc<br>Todos<br>←Voltar C<br>Clique | Consultar<br>Consultar<br>Para pesqu | isar  | Clique aqui | para selecio | nar o ano     |            |
|------------------|-------|---------|------|-----|---------|---|----|---------------------------------------|--------------------------------------|-------|-------------|--------------|---------------|------------|
| Marcar<br>Dívida | ID    | Sistema | Ano  | Mês | Parcela | D | SD | Valor                                 | Correção                             | Multa | Juros       | Desconto     | Vlr Corrigido | Vencimento |
|                  | 1     | 4       | 2016 | 8   | 6       | 0 | 0  | 1.180,32                              | 83,50                                | 25,28 | 176,93      | 0,00         | 1.466,03      | 22/08/2016 |
|                  | 2     | 4       | 2016 | 9   | 7       | 0 | 0  | 1.180,32                              | 83,50                                | 25,28 | 164,30      | 0,00         | 1.453,40      | 20/09/2016 |
|                  | з     | 4       | 2016 | 10  | 8       | 0 | 0  | 1.180,32                              | 83,50                                | 25,28 | 151,66      | 0,00         | 1.440,76      | 20/10/2016 |

Manual do Sistema Web de Arrecadação Municipal

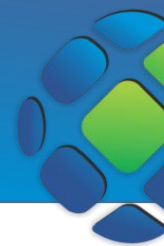

Selecione as dívidas que deseja gerar o boleto. Note que abaixo da lista há a somatória dos valores das dívidas marcadas.

|                  |            |                 |                 |               |            |        |        | Todos         | Ŧ                  |         |          |          |               |               |
|------------------|------------|-----------------|-----------------|---------------|------------|--------|--------|---------------|--------------------|---------|----------|----------|---------------|---------------|
|                  |            |                 |                 |               |            |        | (      | ←Voltar       | <b>Q</b> Consultar |         |          |          |               |               |
| Marcar           | todos      | Cliq            | ue para s       | eleciona      | r todas as | dívida | s      |               |                    |         |          |          |               |               |
| Marcar<br>Dívida | ID         | Sistema         | Ano             | Mês           | Parcela    | D      | SD     | Valor         | Correção           | Multa   | Juros    | Desconto | VIr Corrigido | Vencimento    |
| •                |            |                 | 3916            |               | 6          |        |        | 1.180,32      | 83,50              | 25,28   | 176,93   | 0,00     | 1.466,03      | 22/08/2016    |
|                  | 8          |                 | 3998            |               |            |        |        | 1 186,00      | 100,000            | 25.28   | 184,38   | 0.00     | 1.052.08      | 1001004-00114 |
|                  |            | Sele            | cione a di      | ívida         |            |        |        | 1 1993,222    | 83,26              | 25,38   | 191.66   | (1.00)   | 1.002/16      | 100100-00100  |
|                  | - 10       | 1               | 3046            | 100           | 30         | -0     | - (0)  | 1 1993,222    | 85,20              | 25.28   | 100,00   | 0.00     | 1.428/12      | 211/11/2018   |
|                  |            |                 | 3816            |               | 18         |        | - (4)  | 1,1886,223    | 85,25              | 201,208 | 105.38   | 0.00     | 14/5/48       | 39102/3916    |
| GENDA:           | Dívidas o  | m processo lud  | icial Não pode  | rão ser seler | ionadas    | Som    | atória | a das dívidas | selecionada        | s       |          |          |               |               |
| GENDA:           | Dividud ei | 11 processo juu | iciai ivao pode | nuo ser senec |            |        |        | रु            |                    |         |          |          |               |               |
| alor             |            |                 | Correção        | D             |            | Multa  |        |               | Juros              |         | Desconto | <b>)</b> | Valor Co      | orrigido      |
| R\$ 1.18         | 0,32       |                 | R\$ 83,         | 50            |            | R\$ 25 | 5,28   |               | R\$ 176,93         |         | R\$ 0,00 | )        | R\$ 1.4       | ,66,03        |
|                  |            |                 |                 |               |            |        |        |               |                    |         |          |          |               |               |
|                  |            |                 |                 |               |            |        |        |               |                    |         |          |          |               |               |
|                  |            |                 |                 |               |            |        |        |               |                    |         |          |          | ←Voltar       | 📑 Imprim      |

Para imprimir o boleto clique em **Imprimir.** Será gerado um relatório com as informações do DAM e com o boleto para pagamento.

|                                                        | Guia de Arrecada                 | icão -                                         |                                                   |                            |
|--------------------------------------------------------|----------------------------------|------------------------------------------------|---------------------------------------------------|----------------------------|
| Contribuinte/Enderego de Correspondência               |                                  | lização                                        | 18.00.00.000                                      |                            |
| Ano Receita DV SD Parcela Tributo                      | Vencimento Vir Princip<br>1.180, | al Vir Correção Vir Mu<br>32 83,50 25,         | Ita Vir Juros Vir Desconto<br>28 176,93 0,00      | Vir Atualizado<br>1.466,03 |
| Exercício Responsável Vencimento Agência/Código Cedent | te Nosso Número Valor do E       | 0ocumento (+) Correção (+) N<br>1.180,32 83,50 | tulta (+) Juros (+) Desconto<br>25,28 176,93 0,00 | Valor Cobrado<br>1.466,03  |
|                                                        |                                  |                                                |                                                   |                            |
|                                                        |                                  |                                                |                                                   |                            |